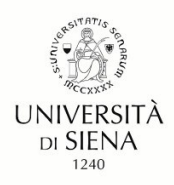

# Linee guida per la compilazione della domanda di partecipazione alla selezione

Gentili Candidate, Gentili Candidati,

sperando di fare cosa gradita condividiamo il presente documento redatto al fine di favorire la compilazione della domanda sulla piattaforma PICA.

Per <u>problemi di natura tecnica</u> è possibile rivolgersi al supporto tecnico di PICA tramite il link presente in fondo ad ogni pagina della piattaforma.

Si fa presente che le figure riportate nel documento sono da considerarsi quale esempio e non riproducono quelle specifiche della selezione per l'a.a. 2024/2025.

Formazione insegnanti

Università degli Studi di Siena

# Sommario

| 1  | Informazioni generali                      | 2  |
|----|--------------------------------------------|----|
| 2  | Registrazione e accesso alla piattaforma   | 2  |
| 3  | Registrazione dati utente                  | 4  |
| 4  | Accesso alla procedura                     | 5  |
| 5  | Compilazione della domanda                 | 6  |
| 6  | Pagamento contributo di iscrizione         | 8  |
| 7  | Presentazione della domanda                | 11 |
| 8  | Ritiro della domanda presentata            | 13 |
| 9  | Presentazione di una nuova domanda         | 14 |
| 10 | Come visualizzare il codice identificativo | 14 |

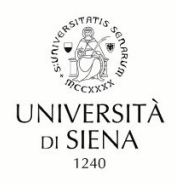

## 1. Informazioni generali

• La procedura per la presentazione di tale domanda è informatizzata, niente deve essere spedito via posta ordinaria.

• Prima di compilare la domanda è consigliato leggere attentamente l'Avviso di selezione.

• Tutti i documenti necessari per la domanda dovranno essere caricati in formato pdf; per ciascun documento la dimensione massima consentita è di <u>30 MB</u>.

• Al fine di consentire la valutazione dei titoli presentati/dichiarati si raccomanda di precisare in modo chiaro e circostanziato tutti gli elementi necessari. Si ricorda che in assenza di tali elementi i titoli non potranno essere valutati.

• All'interno della piattaforma in fase di compilazione è possibile utilizzare i pulsanti ("**Precedente**" e "**Successiva**") per la navigazione e visualizzare in anticipo i contenuti delle sezioni.

• È possibile compilare la domanda accedendo alla piattaforma più volte salvando i dati inseriti. In questo modo l'utente entrerà la volta successiva e attraverso il tasto MODIFICA potrà continuare la compilazione.

• Una volta presentata la domanda di iscrizione, non è prevista la possibilità di effettuare alcuna modifica; è comunque possibile ritirarla e presentarne una nuova nello stesso grado/ordine di scuola purché nei termini dell'avviso di selezione.

• Terminata la procedura di compilazione e presentazione della domanda il candidato riceverà una mail con la **conferma dell'avvenuta consegna**, riportante anche il numero identificativo della domanda.

• Il bando precisa l'importo della tassa concorsuale. Il pagamento è effettuato tramite la stessa piattaforma PICA.

• Se i titoli di accesso del/lla candidato/a lo consentono, possono essere presentate domande per più classi di concorso, seguendo l'iter qui descritto per ciascuna di esse.

# 2. Registrazione e accesso alla piattaforma

Per accedere al sistema è necessario collegarsi al sito <u>https://pica.cineca.it</u> e cliccare sul pulsante "LOGIN" in alto a destra (Figura 1).

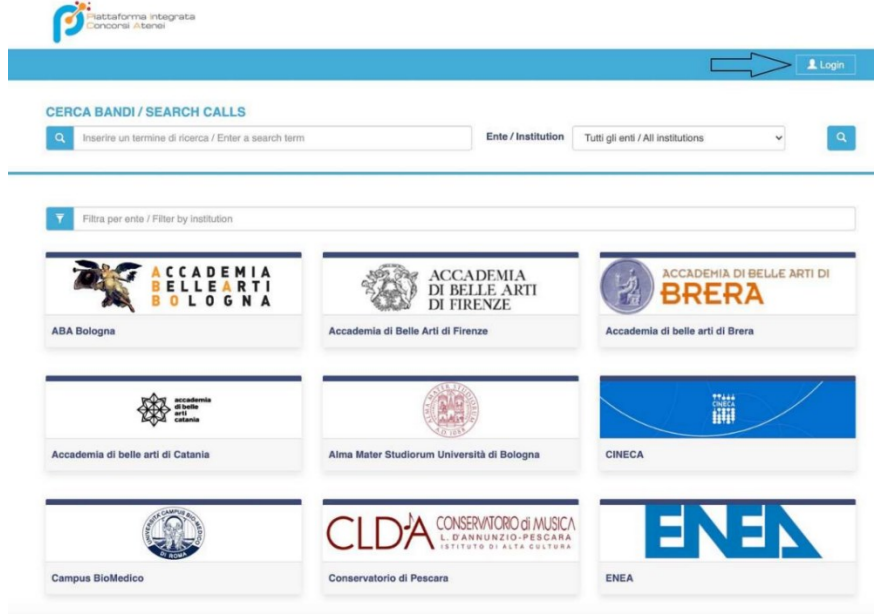

Figura 1.

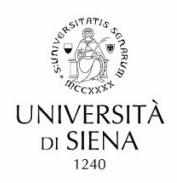

Per l'accesso alla piattaforma PICA https://pica.cineca.it/ sono previste le seguenti modalità (Figura 2):

a) tramite identità digitale - SPID di livello 2, selezionando l'Università di Siena tra le federazioni disponibili (3)

b) tramite le credenziali rilasciate dalla stessa piattaforma PICA/REPRISE (1)

c) tramite il proprio account LOGINMIUR (1)

Nel caso in cui l'utente possieda le credenziali ma non le ricordi deve cliccare sull'opzione "Credenziali dimenticate?": si riceverà una mail con la password. (2)

Se non si è in possesso di alcun account effettuare una nuova registrazione su questo portale utilizzando il link in basso a sinistra "Nuova Registrazione" e inserire i dati richiesti dal sistema. (4)

**N.B.** L'accesso con le modalità LOGINMIUR e PICA/REPRISE richiede di perfezionare la domanda di partecipazione allegando copia del documento di identità in corso di validità e apponendo la propria firma elettronica o autografa; se l'accesso avviene tramite SPID queste operazioni non sono richieste.

| Ø  |                                                                                                    |                                                                                                    | Login |
|----|----------------------------------------------------------------------------------------------------|----------------------------------------------------------------------------------------------------|-------|
|    |                                                                                                    |                                                                                                    |       |
|    | Italiano English                                                                                                    |                                                                                                    |       |
|    | È possibile autenticarsi con il proprio account LOGINMIUR,<br>REPRISE, REFEREES scegliendo dal menu a tendina<br>"Credenziall" la voce corrispondente. Se non si è in possesso di<br>alcun account effettuare una nuova registrazione su questo<br>portale utilizzando il link in basso a sinistra. | SPID è il sistema di accesso che consente di utilizzare, con<br>un'dentità digitale unica, i servizi online della Pubblica<br>Amministrazione e dei privati accreditati. Se sei già in possesso di<br>un'dentità digitale, accedi con le credenziali del tuo gestore. Se<br>non hai ancora un'identità digitale, inchiedita ad uno dei gestori.<br>In alternativa è possibile accedere al servizio utilizzando le<br>credenziali istituzionali rilasciate dall'ente. |       |
| 1  | Credenziali                                                                                                    |                                                                                                    |       |
| 52 | PICA / REPRISE V                                                                                                    | Accedi con SPID o Credenziali Istituzionali                                                                                                    |       |
|    | Username                                                                                                    |                                                                                                    | 1     |
|    | Password                                                                                                    |                                                                                                    |       |
|    | Ricordami                                                                                                    |                                                                                                    |       |
|    | Login                                                                                                    |                                                                                                    |       |
| 4  | Nuova registrazione Credenziali dimenticate?                                                                                                    | -                                                                                                    |       |
|    | Un servizio CI<br>Informativa privacy   I                                                                                                    | NECA<br>nformativa cookie                                                                                                    |       |

Figura 2.

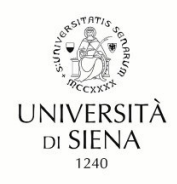

# 3. Registrazione dati utente

Nel caso in cui l'utente non sia registrato, utilizzando il link in basso a sinistra "Nuova Registrazione", procederà con la compilazione dei Dati anagrafici - **modulo completo**, obbligatoria per partecipare ai bandi pubblicati su PICA. Dopo aver inserito tutti i dati richiesti dalla procedura di registrazione cliccare "Nuova Registrazione" (Figura 3).

| Ø     |                                                                                                    | Loga |
|-------|----------------------------------------------------------------------------------------------------|------|
| REGIS | TRAZIONE                                                                                                    |      |
|       | taliano English                                                                                                    |      |
|       | Registrati su pica cineca.it                                                                                                    |      |
|       | Credenziali                                                                                                    |      |
|       | Username *                                                                                                    |      |
|       | a consistent de colorester d'houseste Marine Consenses                                                                                                    |      |
|       | ar compara or anazzare a normano reconescognome.                                                                                                    |      |
|       | S. A Press                                                                                                    |      |
|       | Conferma email *                                                                                                    |      |
|       | Password *                                                                                                    |      |
|       |                                                                                                    |      |
|       | ocqui una passino du animeno no cananero un anezo un canane e namero en un cananere spectare                                                                                                    |      |
|       | exitating bestace                                                                                                    |      |
|       | Dati anagrafici - modulo completo                                                                                                    |      |
|       | La compliatorie dei Dal angeliei - modui competet é obtigatoria per garantecipare a band publicatio sa PICA. Se scogli di compliane Dal<br>angeliei - modui condo sa al necessaria<br>Se situzi PICA come communisatio e reviever non è recessaria compliane (Dal angeliei - moduli compete)<br>Avvieto: e hi un codore faccare e stargi à issando altri sal gesti da CINECA (e.s.). L'OGINABUR, REPRISE, ASN ) il conspliano di compliane<br>Dal angeliei - module compete |      |
|       | Compile I involute relation                                                                                                    |      |
|       | Nome *                                                                                                    |      |
|       | Cognome *                                                                                                    |      |
|       |                                                                                                    |      |
|       | Sesso "                                                                                                    |      |
|       | 0 F*                                                                                                    |      |
|       | Data di naseita *<br>Giorno V - Mese V - Anno V                                                                                                    |      |
|       | Cittadinanza Italiana '                                                                                                    |      |
|       | ○ 51*<br>○ No*                                                                                                    |      |
|       | Codice fiscale                                                                                                    |      |
|       | oboligationio in caso di ottadiranza italiana                                                                                                    |      |
|       | Stato di nascita *                                                                                                    |      |
|       | Comune di nascita                                                                                                    |      |
|       | edelisationo se lo stato di nasizita è italia                                                                                                    |      |
|       | Talefono                                                                                                    |      |
|       |                                                                                                    |      |
|       | Callulare                                                                                                    |      |
|       | *Autorizo finivo all'indirizzo di posta elettronica da me indicato di comunicazioni fecniche di servico legate all'utilizzo del portare e dei servici in<br>esso dispenibili.                                                                                                    |      |
|       | * Dichiaro di avere preso visione dell' <u>informativa</u> fornita dal Titolare del trattamento ai sensi dell'art. 13 del Regolamento UE 2016/679 sulla<br>protezione dei dati personali                                                                                                    |      |
|       | Nueve regestraceve Cancella Campr                                                                                                    |      |
|       |                                                                                                    |      |
|       |                                                                                                    |      |

Figura 3.

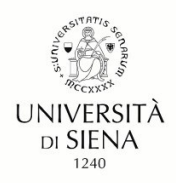

Il sistema invierà all'indirizzo di posta inserito una mail con le indicazioni per confermare la registrazione. Nel caso in cui il/la candidato/a non riceva tale mail o non riesca a visualizzarla deve rivolgersi al supporto tecnico di PICA tramite il link presente in fondo ad ogni pagina della piattaforma.

# 4. Accesso alla procedura

Una volta registrati è possibile collegarsi al sito https://pica.cineca.it/, accedendo con le proprie credenziali; dopo aver effettuato il login selezionare "Università di Siena" (Figura 4).

| Concorsi Atenei                                                                                                    |                     |                          |                    |                         |                     |                                 |   |
|----------------------------------------------------------------------------------------------------|---------------------|--------------------------|--------------------|-------------------------|---------------------|---------------------------------|---|
|                                                                                                    | III Backoffice Ente | Q Cerca in Ente •        | Note di rilascio   | Commissioni             | O My PICA           | 1                               |   |
| CERCA BANDI / SEARCH CALLS                                                                                                    |                     |                          |                    |                         |                     |                                 |   |
| Q Inserire un termine di ricerca / Enter a sear                                                                                                    | ch term             |                          | Ente / Institution | Tutti gli enti / All ir | nstitutions         | ~                               | ٩ |
| _                                                                                                    |                     |                          |                    |                         |                     |                                 |   |
| Filtra per ente / Filter by institution                                                                                                    |                     |                          |                    |                         |                     |                                 |   |
| and a sufficiency of the sufficiency of the suffici |                     | m                        | ٦                  |                         | AB                  | A                               |   |
| Università degli Studi di Siena                                                                                                    | Accader             | nia di Belle Arti "Mario | o Sironi"          | Accademia               | di Belle Arti Lec   |                                 |   |
| ACCADEMIA<br>DI BELLE ARTI                                                                                                    |                     |                          |                    |                         | <b>&amp;</b>        | cademia<br>belie<br>li<br>tania |   |
| Accademia di Belle Arti di Firenze                                                                                                    | Accader             | nia di Belle Arti di Ven | ezia               | Accademia               | di belle arti di Ca | atania                          |   |
| htaliaMete                                                                                                    | 90                  |                          | MUM                |                         |                     | ΕርΑ                             |   |
| Agenzia Nazionale per la Meteorologia e<br>Climatologia                                                                                                    | Alma Ma             | iter Studiorum Univer    | sità di Bologna    | CINECA                  |                     |                                 |   |

## Figura 4.

Nella pagina sono contenuti tutti i bandi dell'Università, in ordine cronologico di pubblicazione, aprire il menu a tendina "Tipologia / Category" e selezionare la voce "formazione insegnanti" (Figura 5).

| UNIVERSITÀ DI S                   | SIENA 1240                           |                            |                  |                     |         |
|-----------------------------------|--------------------------------------|----------------------------|------------------|---------------------|---------|
| < Home                            |                                      |                            |                  |                     |         |
| UNIVERSITÀ DEGLI STUD             | I DI SIENA                           |                            |                  |                     | in home |
|                                   | BACKOFFIC                            | E ENTE 🗲                   |                  |                     |         |
| Filtra / Filter                   | Tipologia / Category                 | Formazione Insegna 🗸 🗸     | Bandi / Calls    | Recenti / Latest    | ~       |
| Cod: cfu2024                      |                                      |                            |                  |                     |         |
| Concorso per l'ammissione ai Per  | corsi universitari di formazione ini | ziale dei docenti delle so | cuole secondarie | e di primo e second | o grado |
| © 07-06-2024 11:59 © 06-03-2025 1 | 1:59 Formazione Insegnanti           |                            |                  |                     |         |

Figura 5.

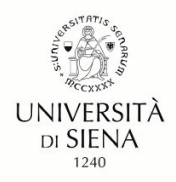

Selezionare il concorso (Figura 6).

#### Cod: cfu2024

Concorso per l'ammissione ai Percorsi universitari di formazione iniziale dei docenti delle scuole secondarie di primo e secondo grado

#### Figura 6.

Cliccare su "Gestisci le domande" e poi su "Compila una nuova domanda" (figura 7).

| < Home                                                                                     |                                                           |                                           |  |
|--------------------------------------------------------------------------------------------|-----------------------------------------------------------|-------------------------------------------|--|
| CONCORSO PER L'AMMISSIO<br>DOCENTI DELLE SCUOLE SE                                         | ONE AI PERCORSI UNIVERSITAR<br>CONDARIE DI PRIMO E SECONI | RI DI FORMAZIONE INIZIALE DEI<br>DO GRADO |  |
| Apertura / Opening date: 07-06-2024 11:59                                                  | Chiusura / Closing date: 06-03-2025 11:59                 | Cod: cfu2024                              |  |
| Domande in bozza / Draft applications: 0<br>Domande presentate / Submitted applications: 0 |                                                           |                                           |  |
| Compila una nuova domanda / New submission                                                 |                                                           |                                           |  |

Figura 7.

# 5. Compilazione della domanda

La domanda è suddivisa in sezioni/pagine. In ciascuna di esse compilare i campi mancanti (nel caso ci fossero errori nei dati anagrafici l'utente può modificarli accedendo in alto a destra nel "Profilo utente") (Figura 8).

| UNIVERSITÀ DI SIENA 1240                                                    |                                                                    |
|-----------------------------------------------------------------------------|--------------------------------------------------------------------|
| ¢ Home                                                                      |                                                                    |
| CONCORSO PER L'AMMISSIONE AI PERCOR<br>DOCENTI DELLE SCUOLE SECONDARIE DI P | SI UNIVERSITARI DI FORMAZIONE INIZIALE DEI<br>RIMO E SECONDO GRADO |
| A Cruscotto/Dashboard                                                       | Domanda/Application Id: 1754627<br>→ Successiva/Next               |
| Dati anagrafici e recapiti                                                  |                                                                    |
| Dati anagrafici                                                             |                                                                    |
| Dati anagrafici                                                             |                                                                    |

Figura 8.

Il sistema mostra una pagina con l'icona del cruscotto, il codice numerico identificativo della domanda e l'indice delle sezioni.

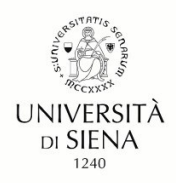

N.B. si precisa che le graduatorie, che saranno pubblicate nelle pagine web di Ateneo, riporteranno il codice numerico identificativo della domanda.

Alla fine della compilazione di ogni pagina è necessario sempre cliccare sul pulsante **"Salva e Prosegui",** in basso a sinistra. Nel caso in cui il/la candidato/a clicchi sul pulsante **"Successiva"** senza avere salvato le modifiche, la pagina in cui si verrà indirizzati potrebbe essere vuota in quanto i contenuti della pagina dipendono dalle risposte precedenti (figura 9).

Salva e prosegui / Save and proceed

→ Successiva/Next

Figura 9.

Se l'inserimento è avvenuto correttamente il sistema passa alla sezione/pagina successiva, in caso contrario compariranno dei messaggi di errore e l'utente dovrà correggere i dati inseriti.

Una volta compilate e salvate tutte le pagine della domanda, cliccare su "Salva e torna al cruscotto/Save and back to dashboard" (Figura 10)

| UNIVERSITÀ DI SIENA 1240                                                                                                    |                                                           |
|----------------------------------------------------------------------------------------------------|-----------------------------------------------------------|
| Home                                                                                                    |                                                           |
| CONCORSO PER L'AMMISSIONE AI PERCORSI UNIVERSITAF<br>DOCENTI DELLE SCUOLE SECONDARIE DI PRIMO E SECON<br>Apertura / Opening date: 07-06-2024 11:59<br>Chiusura / Closing date: 06-03-2025 11:59 | RI DI FORMAZIONE INIZIALE DEI<br>DO GRADO<br>Cod: cfu2024 |
| Domande in bozza / Draft applications: 1 Domande presentate / Submitted applications: 0                                                                                                    |                                                           |
| IC: 1/ 5402/<br>Modifica/Edit Verifica/Verify Firma e Presenta/Sign and Submit Elimina/Delete                                                                                                   | IN BUZZA / DRAFT                                          |
|                                                                                                    | Ultimo aggiornamento / Last update: non compilata / blank |

Figura 10.

La domanda viene salvata in modalità BOZZA.

In ogni caso, e comunque prima della scadenza indicata nell'Avviso di selezione, si potrà "Modificare", "Verificare" e "Eliminare" la domanda. Per presentare la domanda si dovrà prima cliccare su "Verifica" e poi su "Pagamento".

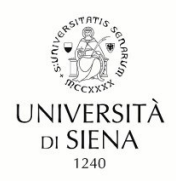

Cliccando su "**verifica"** se l'inserimento è avvenuto correttamente la piattaforma mostra la pagina successiva, in caso contrario sono visualizzati dei messaggi di errore. Per poter proseguire è necessario correggere i dati già inseriti o aggiungere i dati obbligatori richiesti (Figura 11).

#### Esempio:

| INFORMATIVA SUI DA         | ERSONALI                                                                                             |
|----------------------------|----------------------------------------------------------------------------------------------------|
| ] Si dichiara di aver pre  | isione della informativa sul trattamento dei dati personali                                          |
| • Dato obbligatorio        | tandatory field                                                                                      |
| ] Si autorizzano il Titola | il Responsabile al trattamento dei dati personali nei termini specificati dalla suddetta informativa |
| • Dato obbligatorio        | Nandatory field                                                                                      |
| Salva e prosegui / Sav     | nd proceed                                                                                           |

#### Figura 11.

Una volta compilate e salvate tutte le pagine della domanda, cliccare su "Salva e torna al cruscotto/Save and back to dashboard".

# 6. Pagamento contributo di iscrizione

Dopo aver cliccato "Verifica" tornare al cruscotto e procedere al pagamento del contributo di iscrizione. Facendo un clic sul tasto "**Pagamento**" sarà possibile effettuare il pagamento **solamente** tramite **Pago PA.** 

Si ricorda che il contributo della tassa di concorso è obbligatorio, pertanto solo una volta inserito sarà possibile confermare e presentare la domanda.

Verificare l'esattezza dei dati inseriti, in caso di errore è possibile effettuare una correzione cliccando sul pulsante "modifica versante".

Per tornare al cruscotto senza effettuare il pagamento cliccare sul pulsante "torna al cruscotto PICA". Per effettuare il pagamento cliccare sul pulsante "**Procedi al pagamento**" (Figura 12).

Ulteriori informazioni su come effettuare il pagamento visitare la pagina https://www.pagopa.gov.it/

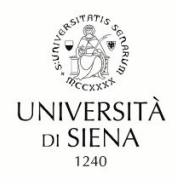

| p | 30 | 0 | P | Ą |
|---|----|---|---|---|
|   |    |   | _ |   |

Riepilogo pagamento

# Contributo partecipazione concorso cod.

| /ersante                 |                                         |
|--------------------------|-----------------------------------------|
| Ragione sociale          |                                         |
| Codice fiscale           |                                         |
| Indirizzo                |                                         |
| Civico                   |                                         |
| CAP                      |                                         |
| Località                 |                                         |
| Provincia                |                                         |
| Nazione                  |                                         |
| Telefono                 |                                         |
| Cellulare                |                                         |
| FAX                      |                                         |
| Email                    |                                         |
| Pagamento                | C Modifica versante                     |
| Da pagare entro II       |                                         |
| Causale                  | Contributo partecipazione concorso cod. |
| Codice fiscale creditore | 12621570154                             |
| Importo                  |                                         |
| Scadenza                 |                                         |
| IUV                      | (non assegnato)                         |
|                          |                                         |

Figura 12.

Se si decide di effettuare il pagamento il sistema mostrerà un avviso che indica la possibilità che al contributo di iscrizione al concorso venga applicato un costo aggiuntivo che non dipende dall'Università di Siena.

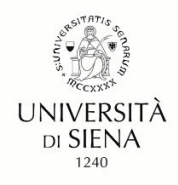

Per proseguire cliccare sul pulsante "Accetta" (Figura 13).

| and the second second                                                                                                    | 20 / / / P                                                                |
|----------------------------------------------------------------------------------------------------|---------------------------------------------------------------------------|
| Approximation of the second second se |                                                                           |
| Attenzione!                                                                                                    | ×                                                                         |
|                                                                                                    |                                                                           |
| II pagamento viene effettuato                                                                                                    | tramite la piattaforma PagoPA, alla quale si trasmettono i dati           |
| del versante. Il Prestatore di                                                                                                    | Servizi di Pagamento (PSP) aderente (banca o altro istituto di            |
| pagamento) potrà applicare u                                                                                                    | in eventuale costo aggiuntivo.                                            |
| Premendo "Accetta" la naviga                                                                                                    | azione procede sulla piattaforma PagoPA e i dati del versante             |
| non potranno più essere mod                                                                                                    | ificatil                                                                  |
| Si prega di controllare atter                                                                                                    | ntamente la correttezza dei dati del versante!                            |
|                                                                                                    |                                                                           |
|                                                                                                    |                                                                           |
|                                                                                                    | Annulla CAccetta                                                          |
| C                                                                                                    |                                                                           |
| Mazione                                                                                                    |                                                                           |
| Talafara                                                                                                    |                                                                           |
| leietono                                                                                                    |                                                                           |
| Cellulare                                                                                                    |                                                                           |
| FAX                                                                                                    |                                                                           |
| Email                                                                                                    |                                                                           |
|                                                                                                    |                                                                           |
|                                                                                                    | Modifica versante                                                         |
|                                                                                                    |                                                                           |
|                                                                                                    |                                                                           |
|                                                                                                    |                                                                           |
| Pagamento                                                                                                    |                                                                           |
| Pagamento                                                                                                    |                                                                           |
| Pagamento                                                                                                    |                                                                           |
| Pagamento  Da pagare entro II                                                                                                    |                                                                           |
| Pagamento  Da pagare entro II                                                                                                    |                                                                           |
| Pagamento<br>Da pagare entro II<br>Causale                                                                                                    | Contributo partecipazione concorso cod                                    |
| Pagamento Da pagare entro II Causale                                                                                                    | Contributo partecipazione concorso cod.                                   |
| Pagamento  Da pagare entro II  Causale  Codice fiscale creditore                                                                                                    | Contributo partecipazione concorso cod.<br>12621570154                    |
| Pagamento Da pagare entro II Causale Codice fiscale creditore Importo                                                                                                    | Contributo partecipazione concorso cod.<br>12621570154                    |
| Pagamento  Da pagare entro II  Causale  Codice fiscale creditore Importo Scadenza                                                                                                    | Contributo partecipazione concorso cod.<br>12621570154                    |
| Pagamento                                                                                                    | Contributo partecipazione concorso cod.<br>12621570154                    |
| Pagamento                                                                                                    | Contributo partecipazione concorso cod<br>12621570154<br>(non assegnato)  |
| Pagamento  Da pagare entro II  Causale  Codice fiscale creditore Importo Scadenza IUV                                                                                                    | Contributo partecipazione concorso cod.<br>12621570154<br>(non assegnato) |

Figura 13.

Cliccare sul pulsante "Scelta Mezzo di Pagamento" per proseguire.

Selezionare il metodo di accesso al sistema PagoPa.

Dopo aver letto l'informativa sul trattamento dei dati personali, cliccare su "accetto la privacy policy"

Il tasto "Continua" verrà attivato e si potrà cliccare per procedere al pagamento.

Nella schermata successiva scegliere il metodo che si desidera utilizzare per il pagamento del contributo di iscrizione al concorso.

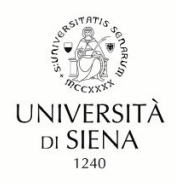

Effettuato il pagamento verrà mostrata una pagina di riepilogo; si consiglia di scaricare la "Quietanza di Pagamento" utilizzando il pulsante in basso a destra (Figura 14).

| -3                       |                                       |
|--------------------------|---------------------------------------|
| O Pagato II              |                                       |
| Causale                  |                                       |
| Codice fiscale creditore |                                       |
| Importo<br>Scadenza      |                                       |
| IUV                      |                                       |
| A Toma al cauceatta DICA | L Season Mujelance di Dagamentel (DOC |

Figura 14.

# 7. Presentazione della domanda

Di seguito le opzioni previste per presentare la domanda che dipendono dalla modalità di accesso alla piattaforma.

- Accesso tramite SPID: occorre cliccare sul pulsante "Presenta"

- Accesso tramite credenziali (modalità PICA/REPRISE o LOGINMIUR) (figura 15)

1) occorre cliccare sul pulsante "Firma e Presenta" e

2) successivamente sul pulsante "Firma" visualizzato in fondo alla pagina,

3) il sistema genera il PDF della domanda e propone le diverse modalità di firma (manuale, digitale o tramite servizio "ConFirma").

4) è necessario selezionare l'opzione desiderata e seguire le istruzioni successive.

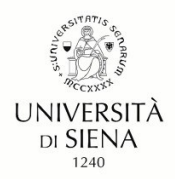

Il sistema supporta le seguenti modalità / The following options are available:

#### Firma il documento manualmente / Sign the application (no digital signature)

Per firmare manualmente il documento è necessario scaricare il PDF del documento sul proprio computer, stamparlo, firmarlo manualmente, effettuarne la scansione in un file PDF e caricare quest'ultimo sul sito. / If you can't sign the document digitally as specified in the other sections you need to download the pdf file of the application, print it, sign it in orginal, scan it in a pdf file and upload it again on the website.

ATTENZIONE: la scansione, oltre alle pagine della domanda, dovrà contenere nell'ultima pagina la copia di un documento di identità in corso di validità (questo passaggio non è necessario se la copia del documento di identità è stata inserita tra gli allegati alla domanda) / WATCH OUT: the copy of a valid identity document must be included as the last page of the scanned pdf, after the application form pages (this step can be dispensed with if a copy of the document was uploaded as an attachment of the application form)

#### Firma il documento sul server ConFirma / Sign the application on the server using ConFirma service

Per firmare digitalmente il documento è necessario avere una dotazione hardware (ad esempio smart card o dispositivo USB con certificato digitale di sottoscrizione rilasciato da un Certificatore accreditato) compatibile con il servizio ConFirma. Dopo la firma sarà possibile scaricare il PDF firmato / In oder to sign digitally the application it is necessary to have an hardware ( e.g. smart card or USB with digital signature certificate issued by an approved certification body) compatible with ConFirma service. After signing, applicants can download the signed pdf application

#### Firma digitalmente il documento sul tuo personal computer / Sign the application digitally on your po

Per firmare digitalmente il documento è necessario avere una dotazione hardware (ad esempio smart card o dispositivo USB con certificato digitale di sottoscrizione rilasciato da un Certificatore accreditato) e software di firma digitale con cui generare, a partire dal file PDF del documento scaricato da questo sito, il file firmato in formato pdf.p7m da ricaricare sul sito stesso / In oder to sign digitally the application it is necessary to have an hardware (e.g. smart card or USB with digital signature certificate issued by an approved certification body) and a software for digital signatures in order to create a pdf.p7m file from the pdf file downloaded from this site. The pdf.p7m file must be uploaded in the website again

#### Figura 15.

Il/La candidato/a deve selezionare l'opzione desiderata e seguire attentamente le successive istruzioni al fine di portare correttamente a termine l'invio della domanda.

Nel caso in cui l'utente scelga la procedura con **Firma Manuale** o **digitale** deve fare un clic su **Scarica PDF/Download PDF** (figura 16).

#### FIRMA MANUALE / HANDWRITTEN SIGNATURE

Firma il documento manualmente / Sign the application (no digital signature)

- Scaricare (download) la form già compilata / Download your filled-in form
   Scarica PDF / Download PDF
- Stampare la domanda / Print out the application
- Firmare in modo leggibile con inchiostro scuro l'ultima pagina della domanda stampata / Sign the last page of the printed application legibly, with dark ink
- Effettuare la scansione, in un unico file PDF, della domanda firmata e del documento d'indentità fronte/retro / Scan your signed application and your identity document (both sides), within a single PDF document N.B. Il documento d'identità non è necessario se già caricato all'interno della domanda / The identity document is not required if already uploaded in the application form
   Effettuare l'upload del file PDF / Upload the PDF document
- Sfoglia... Nessun file selezionato.

Presenta la domanda / Submit the application

Torna alla scelta della modalità di firma / Back to the choice of signature method

Figura 16.

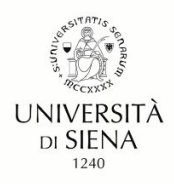

Per la **firma digitale** salvare il file sul proprio computer e firmarlo digitalmente.

Per la firma manuale salvare il file sul proprio computer, stamparlo, firmarlo e scansionarlo (Figura 17):

| IRMA M                                                                 | E stato scelto di aprire:                e domanda-63998-dr-2017-58-i.pdf                 | ATURE                                                           |
|------------------------------------------------------------------------|-------------------------------------------------------------------------------------------|-----------------------------------------------------------------|
| Fir tipo: File PDF (54<br>da: https://pica.p<br>Che cosa deve fare Fir | tipo: File PDF (54,0 kB)<br>da: https://pica.pp.cineca.it                                 | ation (no digital signature)                                    |
|                                                                        | Che cosa deve fare Firefox con questo file?                                               | l your filled-in form                                           |
|                                                                        | Aprirlo con TWINUI (predefinita) ~                                                        |                                                                 |
| Da ora in avanti esegui questa azione per tutti i file di qu OK        | 🗌 Da ora in avanti esegui questa azione per tutti i file di questo tipo.                  | pagina della domanda stampata / Sign the last page of the       |
|                                                                        |                                                                                           | anda firmata e del documento d'indentità fronte/retro / Scan    |
|                                                                        | OK Annulla                                                                                | ella domanda / The identity document is not required if already |
|                                                                        | Effettuare l'upload del file PDF / Upload the PDF doc     Sfogla Nessun file selezionato. | ument                                                           |
| -                                                                      |                                                                                           |                                                                 |
| P                                                                      | esenta la domànda / Submit the application                                                |                                                                 |
|                                                                        |                                                                                           |                                                                 |
|                                                                        |                                                                                           |                                                                 |

#### Figura 17.

Per ricaricare la domanda firmata manualmente o digitalmente, fare un clic sul file, poi su Apri e di seguito su Sfoglia, selezionare il file e caricarlo.

Concluso l'invio della domanda, che deve avvenire entro i termini fissati dall'Avviso di selezione, il/la candidato/a riceverà una e-mail di conferma dell'avvenuta consegna.

# N.B.: La e-mail ricevuta contiene il codice identificativo della domanda associato al/la candidato/a che sarà necessario per tutta la procedura concorsuale.

# 8. Ritiro della domanda

Se il/la candidato/a ha presentato la domanda e ricevuto la mail di conferma della presentazione, non sarà più possibile accedere a tale domanda per modificarla, ma sarà solo possibile ritirarla cliccando nella pagina iniziale (Cruscotto) il tasto "**Ritira/Withdraw**". Si dovranno compilare i campi richiesti e si dovrà cliccare su "**Salva e torna al cruscotto**". Successivamente la piattaforma invia una mail relativa all'operazione effettuata.

Il ritiro della domanda comporta anche la perdita del contributo di iscrizione al concorso a meno che non venga presentata una nuova domanda.

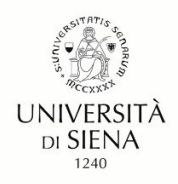

## 9. Presentazione di una nuova domanda

In caso di ritiro e di presentazione di una nuova domanda la piattaforma PICA assegna un nuovo numero identificativo.

Non è richiesto il contributo e il pagamento già effettuato (PagoPA) è collegato automaticamente alla nuova domanda.

# 10. Come visualizzare il codice identificativo

Il codice identificativo (ID), assegnato da PICA e utilizzato negli atti, è riportato all'interno della domanda. Se occorre è possibile recuperarlo accedendo alla piattaforma e premendo il pulsante MyPICA - posizionato in alto a destra - selezionando la domanda presentata.

Per <u>problemi di natura tecnica</u> è possibile rivolgersi al supporto tecnico di PICA tramite il link presente in fondo ad ogni pagina della piattaforma.